## Άσκηση

1. Δημιουργήστε ένα κενό έγγραφο στο σημειωματάριο και σώστε το μέσα στο φάκελο **planets** με το όνομα **planets.html** 

2. Μέσα στο αρχείο εισάγετε το βασικό σκελετό της ιστοσελίδας

3. Στη γραμμή τίτλου της σελίδας να εμφανίσετε τη φράση «Πλανήτες του ηλιακού μας συστήματος»

4. Στο εσωτερικό της ετικέτας <body></body> γράψτε τη φράση Πλανήτες και μετατρέψτε τη σε επικεφαλίδα επιπέδου 1 (h1)

5. Κάτω από την επικεφαλίδα τοποθετήστε την **εικόνα planets.jpg.** Θα βρείτε την εικόνα στον επόμενο σύνδεσμο <u>http://users.sch.gr/mfanarioti/planets.jpg</u>. Θα πρέπει να αποθηκεύσετε την εικόνα στον ίδιο φάκελο με τη σελίδα σας.

6. Κάτω από την εικόνα τοποθετήστε το πιο κάτω κείμενο και μετατρέψτε το σε **παράγραφο** με την κατάλληλη ετικέτα

Πλανήτης, σύμφωνα με τον σύγχρονο ορισμό της Διεθνούς Αστρονομικής Ένωσης, ονομάζεται κάθε ουράνιο σώμα που περιφέρεται γύρω από έναν (τουλάχιστον) αστέρα. Η ετυμολογία της λέξης «πλανήτης» προέρχεται από την αρχαιοελληνική φράση «πλανήτες αστέρες» (άστρα που περιπλανιούνται), σε αντίθεση με τους ίδιους τους αστέρες που μοιάζουν ακίνητοι στον ουράνιο θόλο. Είναι παράγωγο της λέξης «πλάνης» που σημαίνει περιπλανώμενος, χωρίς μόνιμη διαμονή. Οι πλανήτες του ηλιακού μας συστήματος είναι οι πιο κάτω:

7. Στην προηγούμενη παράγραφο εντοπίστε τη φράση «πλανήτες αστέρες» και δώστε της πλάγια γραφή.

8. Κάτω από την παράγραφο τοποθετήστε την ακόλουθη αριθμητική λίστα

- 1. Ερμής
- 2. Αφροδίτη
- 3. Γη
- 4. Άρης
- 5. Δίας
- 6. Κρόνος
- 7. Ουρανός
- 8. Ποσειδώνας

9. Σώστε τις αλλαγές

## Μορφοποιήσεις

10. Μέσα στη διπλή ετικέτα **<head></head>** τοποθετήστε τη διπλή ετικέτα **<style></style>** μέσα στην οποία θα μπουν οι κανόνες μορφοποίησης που θα δημιουργήσετε στη συνέχεια.

11. Δημιουργήστε κανόνα μορφοποίησης που να στοχεύει στην ετικέτα **body** και να επιβάλει τις πιο κάτω μορφοποιήσεις:

- γραμματοσειρά -> Tahoma
- μέγεθος γραμμάτων -> 22px
- ύψος γραμμής -> 35px
- χρώμα φόντου -> orange

12. Δημιουργήστε κανόνα μορφοποίησης που να στοχεύει στην ετικέτα **h1** και να επιβάλει τις πιο κάτω μορφοποιήσεις:

- γραμματοσειρά -> Arial
- χρώμα γραμμάτων -> green
- απόσταση κειμένου από την πάνω πλευρά του κουτιού -> 30px
- απόσταση κειμένου από την κάνω πλευρά του κουτιού -> 30px
- κάτω περίγραμμα -> πάχος 3px , συμπαγές, χρώμα green

13. Στη σελίδα planets.html περικλείστε ότι βρίσκεται στην body στην πιο κάτω διπλή ετικέτα <div class="container"></div>.

14. Δημιουργήστε κανόνα μορφοποίησης που να στοχεύει στην ετικέτα **με την κλάση** container και να επιβάλει τις πιο κάτω μορφοποιήσεις:

- πλάτος κουτιού -> 80%
- στοίχιση του κουτιού στο κέντρο του παραθύρου
- χρώμα στο φόντο του κουτιού -> white
- απόσταση περιεχομένου από τις πλευρές του κουτιού -> 50 px